## Retirement Plan Contribution Changes Workday Instructions

| 1. | Select the <mark>Benefits</mark> worklet from th<br><i>Applications</i> menu                                                                            | e Benefits                                                                                                    |
|----|----------------------------------------------------------------------------------------------------|----------------------------------------------------------------------------------------------------|
| 2. | Select <mark>Benefits</mark> from the <i>Change</i> m                                                                                                   | enu<br>Benefits<br>Beneficiaries                                                                                             |
|    |                                                                                                    | Dependents<br>Retirement Savings                                                                                             |
| 3. | Select Retirement Plan Contribu<br>Changes from the drop down m<br>Then select the effective date of<br>change from the calendar below<br>change reason | tion<br>enu.<br>the<br>the<br>Benefit Event Date * 02/07/2022 =<br>Submit Elections By 03/08/2022<br>Benefits Offered 403(b) |
| 4. | Then click <mark>Submit</mark> at the bottom of<br>page                                                                                                 | the Submit Save for Later Cancel                                                                                             |
| 5. | Click Open on the next page                                                                                                    | You have submitted<br>Up Next: Change Benefit Elections<br>View Details                                                      |

| <b>6.</b> Then click on Let's Get Started | Initiated On02/07/2022Submit Elections By03/08/2022                                               |
|-------------------------------------------|---------------------------------------------------------------------------------------------------|
| _                                         | Let's Get Started                                                                                 |
| • Select Manage on the next page          | 403(b)<br>2 Plans<br>TIAA College Contribution<br>TIAA Voluntary Contribution (Pre-Tax)<br>Manage |

## 8. Review the Plans available. Here you will need to select or waive your contribution options (Pre-Tax, Roth Post-Tax)

## Plans Available

| items                                  |                                                |                          | ₩                              | г. |
|----------------------------------------|------------------------------------------------|--------------------------|--------------------------------|----|
| Selection                              | Benefit Plan                                   | You Contribute (Monthly) | Company Contribution (Monthly) |    |
| <ul><li>Select</li><li>Waive</li></ul> | TIAA College Contribution                      | \$0.00                   |                                | -  |
| <ul><li>Select</li><li>Waive</li></ul> | TIAA Voluntary Contribution (Pre-Tax)          | 2%                       |                                |    |
| Select                                 | TIAA Voluntary ROTH Contribution<br>(Post-Tax) |                          |                                |    |

**9.** Click Confirm and Continue, and then Save on the bottom of the next page.

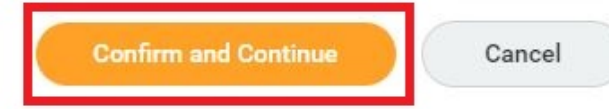

On the next page, enter the amount you want to contribute as a percentage.

Then click Save at the bottom of the page.

## Contribute

Enter how much you want to contribute as a percentage.

| Contribution Type | Percentage |  |
|-------------------|------------|--|
| Contribution (%)  | 2          |  |
|                   |            |  |

Minimum Percentage: 1

Maximum Percentage: 100

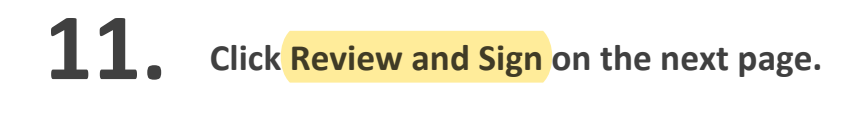

10.

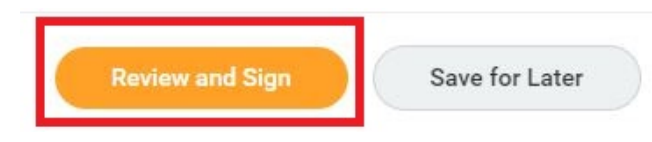

**12.** Review your changes and confirm they are correct. Then scroll down to the bottom of the page, check the box next to I Accept and press Submit.

| I Accep | pt                                                                     |  |
|---------|------------------------------------------------------------------------|--|
| 0       | enter your comment                                                     |  |
| Proces  | e <b>ss History</b><br>Change Benefits for Life Event- Awaiting Action |  |
|         |                                                                        |  |